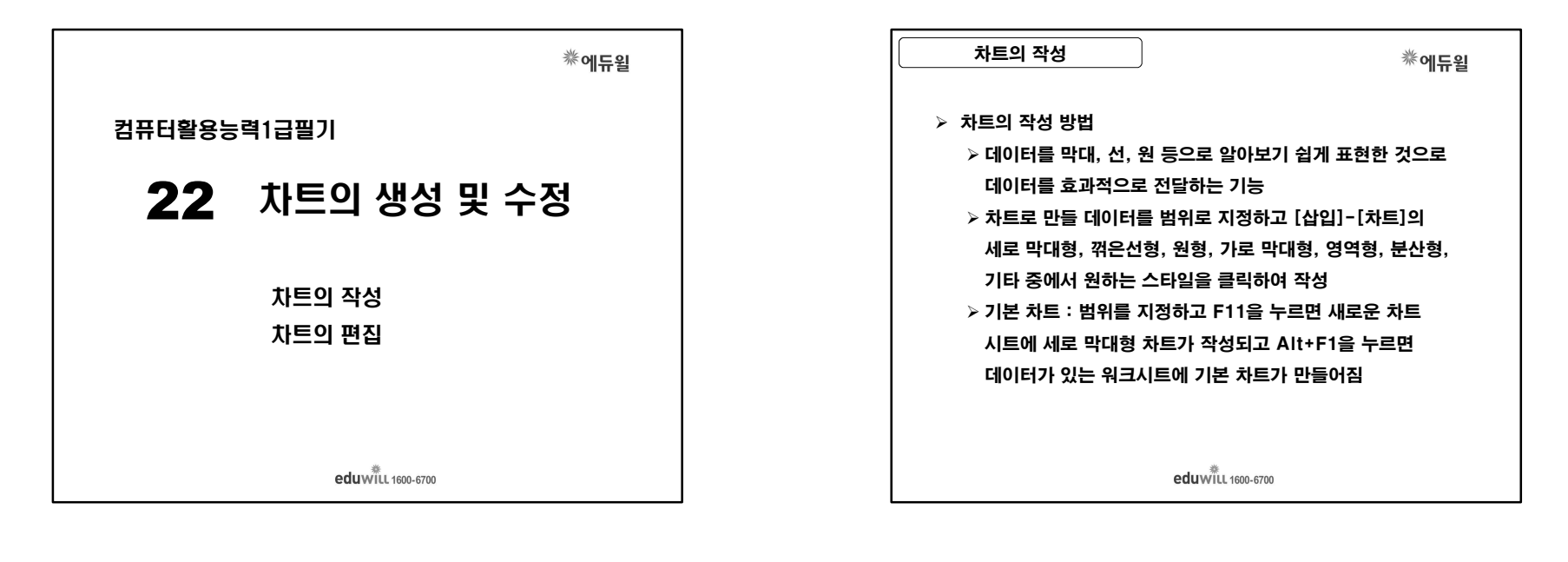

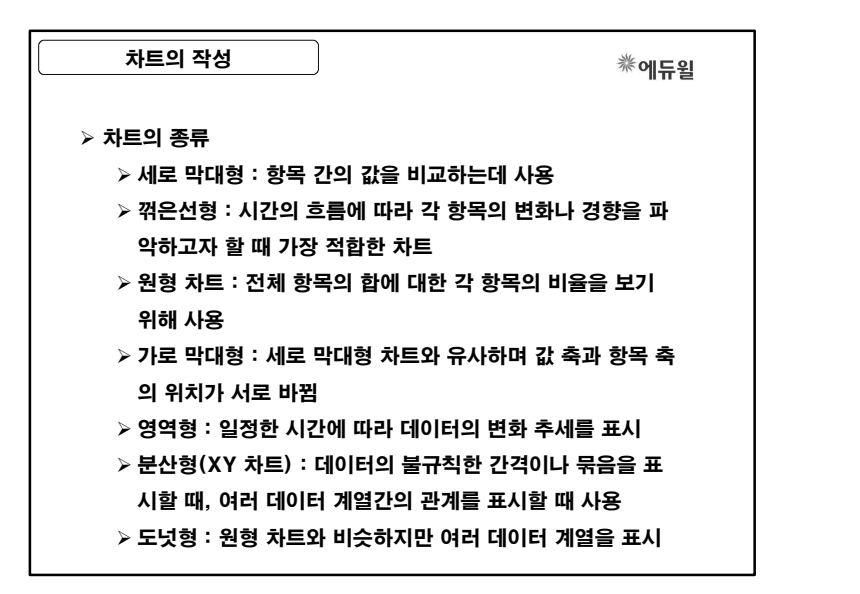

| 기별<br>적합 | 별 매출<br>할하지 | 액을 비교<br>않은 것은 | 하기 위해<br>? | 차트를 작     | 성하려고      | 할 때 다음 | 중 가장 |
|----------|-------------|----------------|------------|-----------|-----------|--------|------|
| 1        | 대리점         | 1분기            | 2분기        | 3분기       | 4분기       |        |      |
| 2        | 강남          | 3,000,000      | 3,500,000  | 4,000,000 | 3,600,000 | -      |      |
| 4        | 강동          | 3,400,000      | 2,300,000  | 1,900,000 | 2,500,000 |        |      |
| 5        | 강북          | 3,500,000      | 3,600,000  | 4,500,000 | 6,000,000 |        |      |
| 1        | 영역형         |                |            | ② 원형      |           |        |      |
| 3.       | 도넛형         |                |            | ④ 막대      | 형         |        |      |
|          |             |                |            |           |           |        |      |

| 차트의 작성      | 漛에듀윌                                |
|-------------|-------------------------------------|
| ≻ 차트의 구성 요소 |                                     |
| 차트 제목       | 차트의 제목을 표시                          |
| 차트 영역       | 차트의 모든 구성 요소를 포함                    |
| 그림 영역       | X축과 Y축으로 형성된 영역                     |
| 범례          | 데이터 계열의 항목별 이름으로 무늬, 색으<br>로 계열을 구분 |
| 데이터 계열      | 차트로 나타낼 값을 가진 항목들을 의미               |
| X축(항목 축) 제목 | X축 항목의 전체 의미를 나타내는 제목               |
| Y축(값 축) 제목  | Y축에 표현되는 숫자들의 전체 의미를 나타<br>내는 제목    |
| 눈금선         | 눈금을 그림 영역에 표시                       |
| 데이터 레이블     | 데이터 계열의 값이나 항목을 이름표로 표시             |
|             |                                     |
|             |                                     |

| 차트의 작성                                                             | 券에듀윌                      |
|--------------------------------------------------------------------|---------------------------|
| 다음 그림의 차트에서                                                        | 설정되지 않은 옵션은?              |
| 분기별 판매량                                                            |                           |
| 500<br>100<br>100<br>100<br>100<br>100<br>100<br>100<br>100<br>100 |                           |
| ① 범례                                                               | ② <b>차트 제목</b>            |
| ③ <b>축 제목</b>                                                      | ④ 데이터 레이블                 |
| 데이터 레이블 : 데이<br>한 것                                                | 터 계열의 값이나 항목을 이름표 형식으로 표현 |
|                                                                    | 参<br>eduWILL 1600-6700    |

|   | 차트의 편집    | 漛에듀윌                           |
|---|-----------|--------------------------------|
| ۶ | [디자인] 탭   |                                |
|   | 차트 종류 변경  | 차트의 종류를 변경                     |
|   | 서식 파일로 저장 | 사용자가 작성한 차트를 서식 파일로 저장         |
|   | 행/열 전환    | 행과 열을 전환하여 차트의 계열 방향을 변경       |
|   | 데이터 선택    | 데이터 범위 변경, 데이터 계열의 추가, 삭제      |
|   | 차트 이동     | 차트의 위치를 새 시트, 워크시트에 삽입으로<br>변경 |
|   |           |                                |
|   |           |                                |
|   |           |                                |
|   |           |                                |
|   |           |                                |
|   |           | edu will 1600-6700             |

| 차트의 편집            | 券에듀윌                           |  |
|-------------------|--------------------------------|--|
| ≻ [레이아웃] 탭        |                                |  |
| 차트 개체             | 차트 구성 요소 목록에서 개체 선택            |  |
| 선택 영역 서식          | 현재 선택된 개체의 서식 대화상자 표시          |  |
| 스타일에 맞게 다<br>시 설정 | 현재 선택된 개체의 서식을 기본 서식으로 변<br>경  |  |
| 차트 제목             | 차트 제목을 삽입하거나 삭제                |  |
| 축 제목              | 가로 축 제목, 세로 축 제목을 삽입하거나 삭<br>제 |  |
| 범례                | 범례의 표시 여부 지정                   |  |
| 데이터 레이블           | 데이터 레이블의 표시 여부                 |  |
| 데이터 표             | 데이터 표의 표시 여부                   |  |
| 축                 | 가로 축과 세로 축의 표시 여부              |  |
| 눈금선               | 눈금선의 표시 여부                     |  |
|                   | edu will 1600-6700             |  |

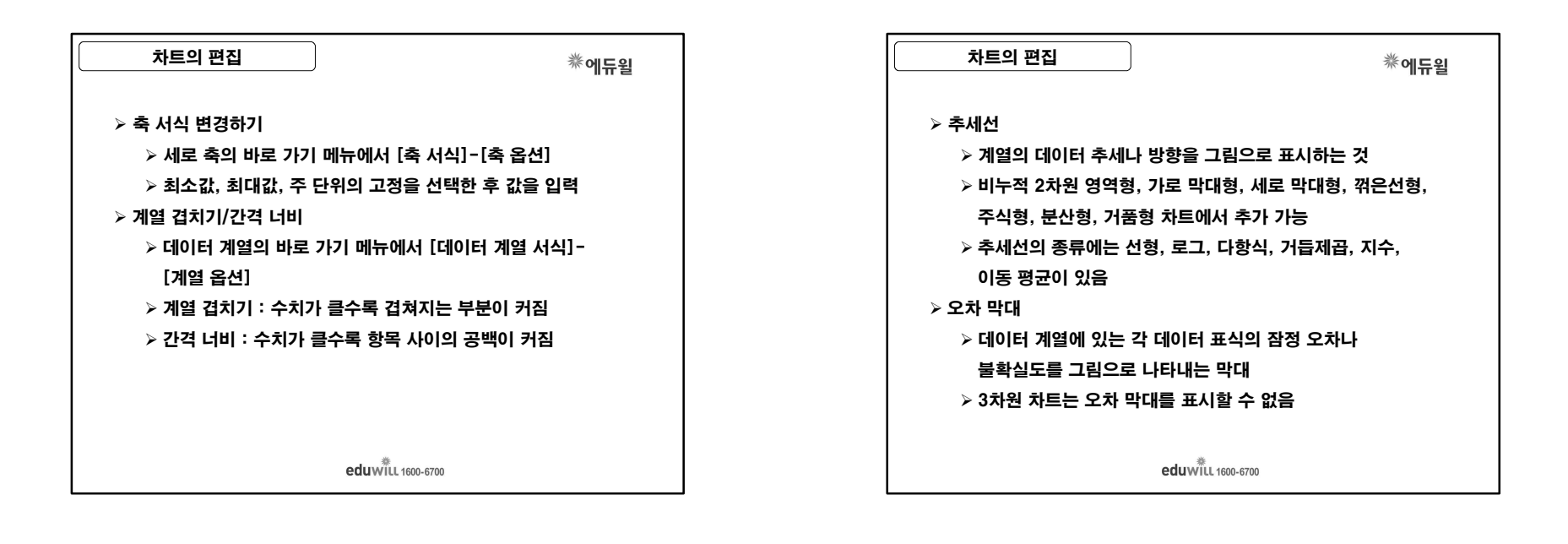

| 자트의 편집        | 券에듀윌                   | l |
|---------------|------------------------|---|
| 다음 중 추세선을 작성할 | 수 있는 차트의 종류로 옳지 않은 것은? |   |
| ① 도넛형 차트      | ② 분산형 차트               |   |
| ③ 세로막대형 차트    | ④ 주식형 차트               |   |
|               | 것형, 표면형은 주세진을 작성할 수 없음 |   |
|               | 것영, 표면영은 주세신을 작성할 수 없음 | J |
|               | 것영, 표면영은 주세신을 작경할 수 값을 |   |
|               | 것영, 표면영은 주세인을 작정될 수 없음 |   |

| 기출 문제                                          | 券에듀윌                              |
|------------------------------------------------|-----------------------------------|
| [차트 종류]중에서 [주식형 차트]에                           | 대한 설명으로 옳지 않은 것은?                 |
| ① 고가, 저가, 종가 등의 주식 거래                          | 가격을 바탕으로 차트를 작성한                  |
| 다.                                             |                                   |
| ② 주식의 거래량과 같은 주가의 흐름                           | 름을 파악하고자 할 때 사용한다.                |
| ③ [삽입]-[차트]-[기타]에서 선택                          | 한다.                               |
| ④ 피벗 차트 보고서에는 주식형 차태                           | 트를 사용할 수 있다.                      |
| ④ 피벗 차트 보고서에는 주식형 차<br><br>피벗 차트 보고서에서는 분산형, 거 | 트를 사용할 수 있다.<br>품형, 주식형 차트를 사용할 수 |
| 음                                              |                                   |

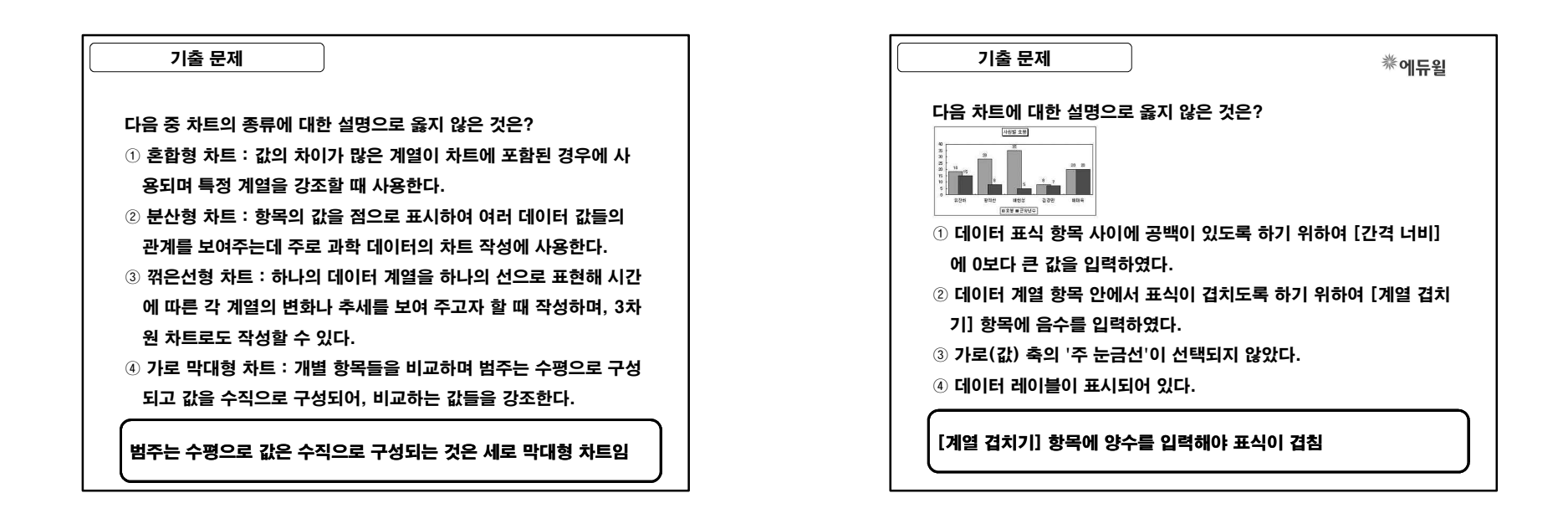

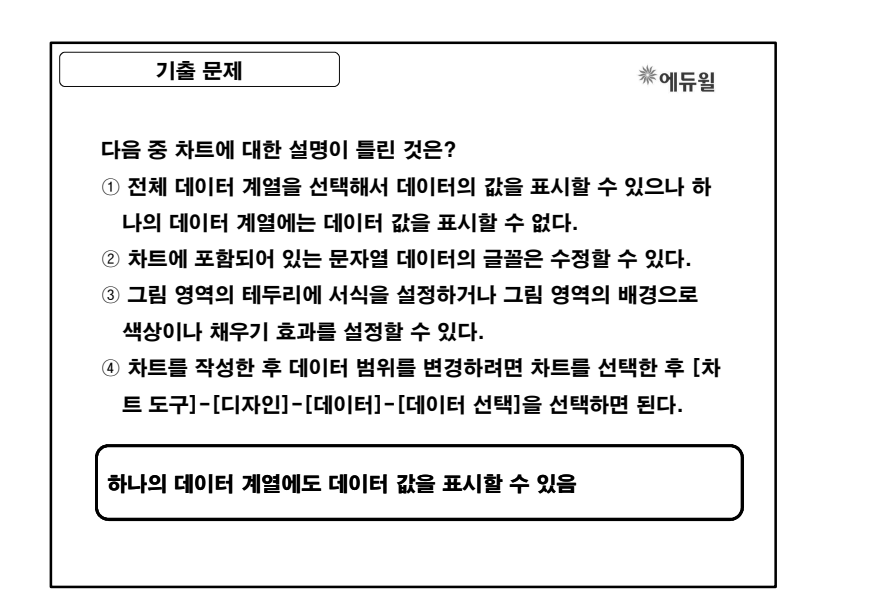

| 기출 문제 **에듀윌                                                                                                    |
|----------------------------------------------------------------------------------------------------|
| 다음 차트에 대한 설명으로 틀린 것은?                                                                                                    |
| 1000 + 000 + 72 + 72   900 + 73 753 753   000 + 035 + 18 18   000 + 02 + 035 + 18   000 + 02 + 035 + 18   000 + 02 + 035 + 18   000 + 02 + 035 + 18   000 + 02 + 035 + 18   000 + 02 + 035 + 18   000 + 02 + 035 + 18   000 + 02 + 035 + 18   000 + 02 + 035 + 18   000 + 02 + 035 + 18   000 + 02 + 035 + 18   000 + 035 + 036 + 035   000 + 035 + 036 + 036   000 + 035 + 526 + 036   000 + 035 + 12 + 040 + 035   000 + 035 + 036 + 0 |
| ① 데이터 레이블의'값'이 적용되어 있다.<br>② '범례 표지와 함께 데이터 표 표시'가 적용되어 있다.<br>③ 차트 영역에'그림자'와'모서리를 둥글게'가 적용되어 있다.<br>④ 가르(하목)층 교적은 0 이다                                                                                                    |
| · 기로(항목)축 교점은 400임                                                                                                    |